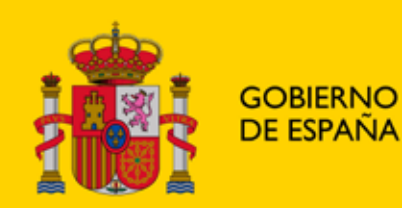

MINISTERIO DE JUSTICIA

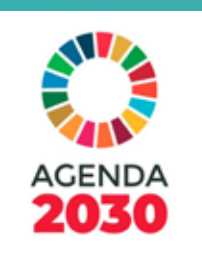

## SU TRÁMITE VÍA ONLINE CON

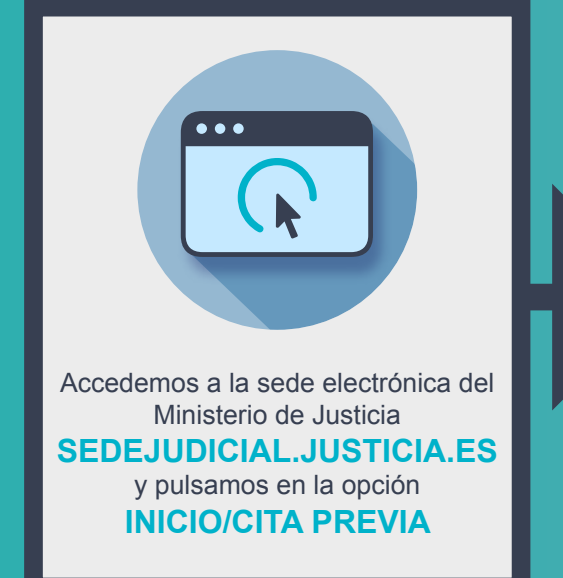

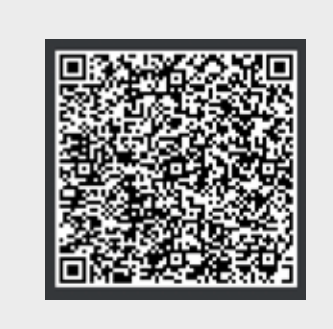

También puedes escanear con tu dispositivo móvil este CÓDIGO BIDI

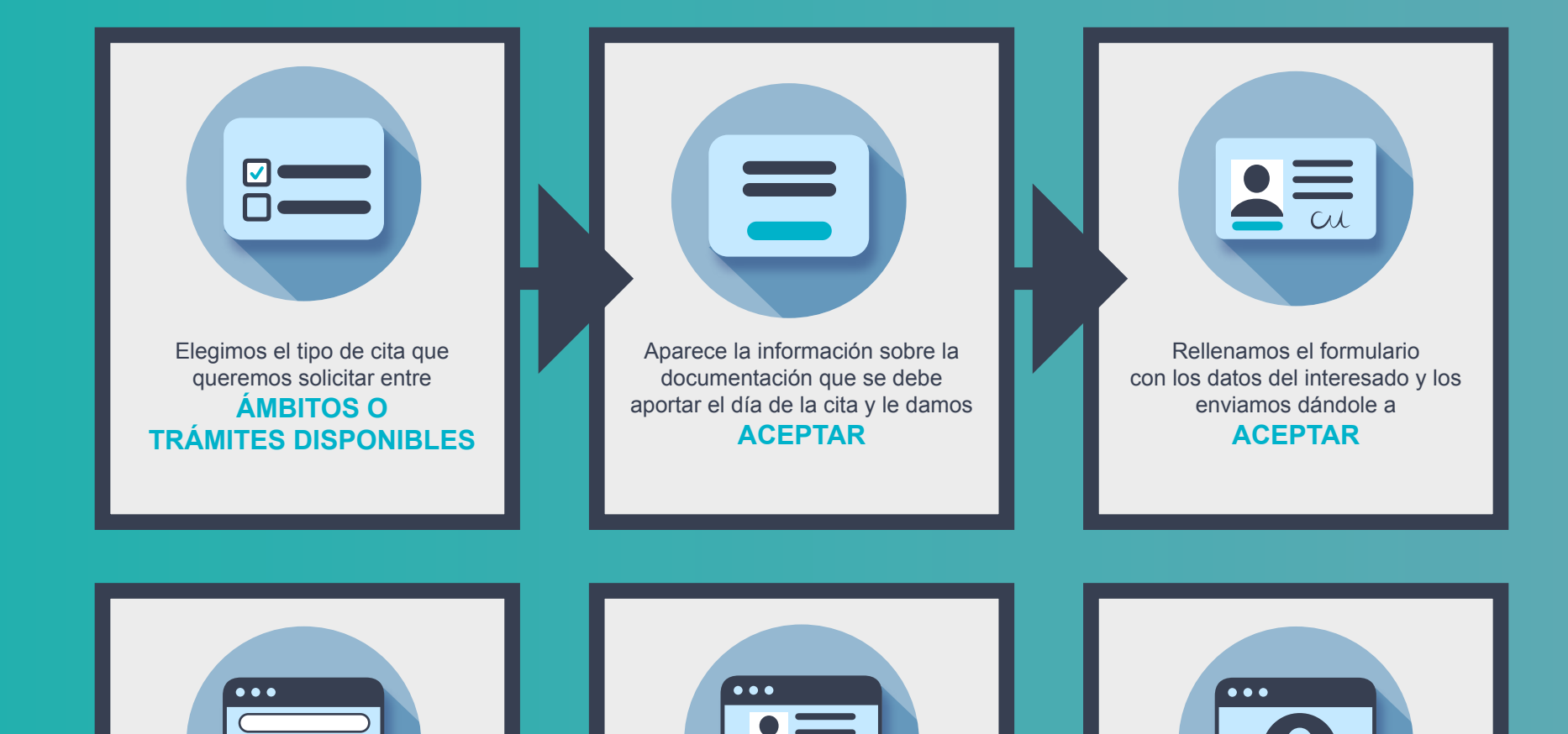

Podemos consultar y anular las citas creadas en SOLICITAR CITA Confirmar la cita haciendo clic en SOLICITAR CITA y aparecerá la información con los datos del usuario de la cita ¡Ya sabemos cómo SOLICITAR UNA CITA PREVIA para la Administración de Justicia!

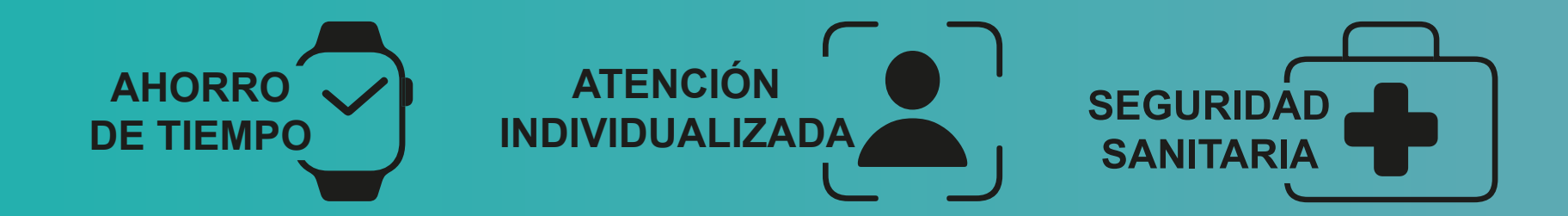